### Tilleggsoppføring på Varslemeg.no?

Har du eller din bedrift behov for å motta varslinger for en adresse i tillegg til din oppføring i offentlige register? På varslemeg.no kan du enkelt sjekke dine eksisterende oppføringer i vårt Tilleggsregister, og legge til nye oppføringer.

### For bedrifter:

For bedrifter hentes det kontaktinformasjon fra enhetsregisteret. Ved å registrere bedriften via Varslemeg.no kan bedriften registreres som en sårbar abonnent.

1. Gå til Varslemeg.no og klikk på «Ny/endre oppføring»

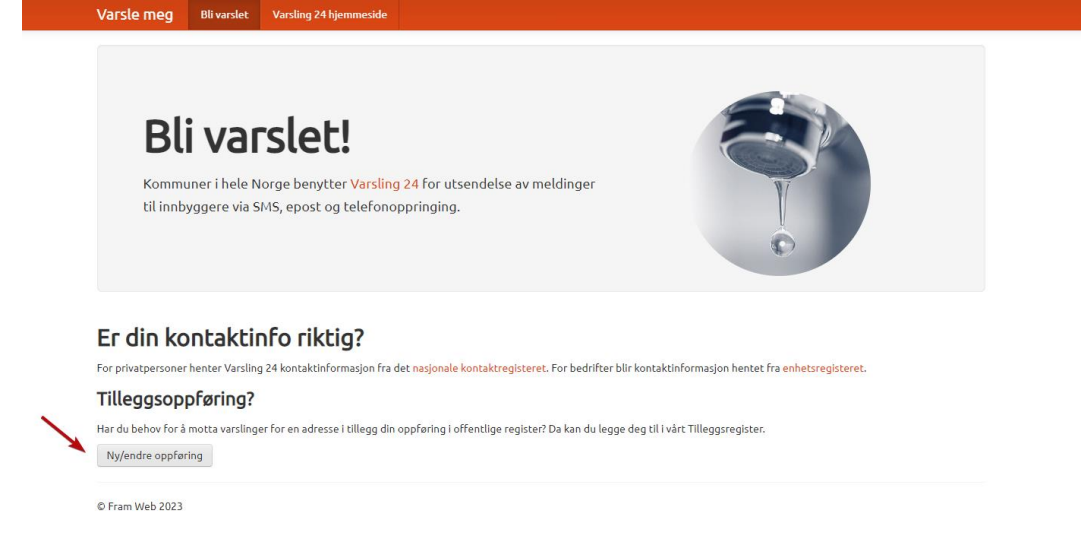

Oppgi telefonnummer for å motta PIN-kode for innlogging.
 OBS: Dette telefonnummeret blir automatisk oppført som oppføring for bedriften og varslinger som sendes via SMS vil gå direkte til dette nummeret.

Deretter får du en oversikt over eksisterende oppføringer tilknyttet oppgitt telefonnummer.

| Varsle meg Blivarslet Vars                                                                                                    | ling 24 hjemmeside                                                                                                    |
|----------------------------------------------------------------------------------------------------|----------------------------------------------------------------------------------------------------|
| <b>Bli vars</b><br>Kommuner i hele Norge<br>til innbyggere via SMS, e                                                                                   | ect!<br>benytter Varsling 24 for utsendelse av meldinger<br>post og telefonoppringing.                                                                                                    |
| Er din kontaktinfo<br>For privatpersoner henter Varsling 24 ko<br>Tilleggsoppføring?<br>Har du behov for å motta varslinger for e<br>Ny/endre oppføring | Tilleggsoppføring       X         riktig?       For å verifisere din mobil må du taste inn en engangskode som vi sender til deg. Tast inn mobilnummeret ditt under for å få tilsendt engangskode.       masjon hentet fra enhetsregisteret.         n adresse i tillegg       Ditt mobilnummer       Illeggsregister.         Vilkår for tjenesten       Vilkår for tjenesten |
| © Fram Web 2023                                                                                                    |                                                                                                    |

- 3. For å legge til ny oppføring for din bedrift, klikk «Legg til ny oppføring». *Hvis du ønsker å endre eksisterende oppføring klikker du på denne i stedet for*.
- 4. Velg «Bedrift» for å starte registering av bedrift.
  - 1. Fyll inn organisasjonsnummer (9 siffer) og navn på bedriften.
    - a. Ønsker du at navn og org.nr skal skjules for vår varslingslogg krysser du av for Hemmelig.
  - 2. Velg deretter hvilken kommune som skal ha tilgang til oppføringen.
  - 3. Legg inn gatenavn og husnummer, velg utfra listen som Varslemeg.no foreslår.
  - 4. Velg hvilke gruppe bedriften tilhører, basert på valgt gruppe vil sårbarhet settes automatisk.
  - 5. Legg inn tilleggstelefonnummer som kommer i tillegg til telefonnummeret som ble benyttet for å logge inn. Dette nummeret vil også bli varslet knyttet til oppgitt gatenavn. (Dette steget er valgfritt)
  - 6. Klikk «Lagre»

| Varsle meg Bli varslet                                                                                                    | Varsling 24 hjemmeside                                                                                                    |
|----------------------------------------------------------------------------------------------------|----------------------------------------------------------------------------------------------------|
| <b>Bli var</b><br>Kommuner i hele No<br>til innbyggere via Sf                                                                             | Ny oppfering       2         Privatperson eller bedrift?       Privatperson         Bedrit       0         Grg.nr       Navn         Hemmelig (navn blir likke tagret i vár varslingslogg)                                                                                                    |
| Er din kontaktin<br>For privatpersoner henter Varsling<br>Tilleggsoppføring?<br>Har du behov for å motta varslinger<br>Ny/endre oppføring | Kommune       Velg kommune       sregisteret.         2       Oppgi gatenavn. Alternativt kan du oppgi et elendomsnummer       sregisteret.         Skriv inn de farste bokstavene i gatenavnet og velg så fra listen som dukker opp       Velg husnummer v         Velg gruppe       Velg husnummer v |
| © Fram Web 2023                                                                                                    | Tilleggstelefoner (kommer i tillegg til nummeret du logget inn med. Valgfritt)         Ekstra mobiltelefoner         Ekstra fasttelefoner                                                                                                    |
|                                                                                                    | Avbryt Lagre                                                                                                    |

Bedriften er nå oppført i Tilleggsregisteret for valgt kommune. Oppføringen kan endres og oppdateres ved å logge inn med samme telefonnummer som i steg 2.

### For privatpersoner:

For privatpersoner hentes det kontaktinformasjon fra det nasjonale kontaktregisteret. Ved å registrere privatpersoner via Varslemeg.no kan personer registreres seg med tilleggsoppføringer på adresser som ikke ligger i det nasjonale kontaktregisteret. For eksempel kan man få oppføring på foreldres - eller slektningers boligadresse.

1. Gå til Varslemeg.no og klikk på «Ny/endre oppføring»

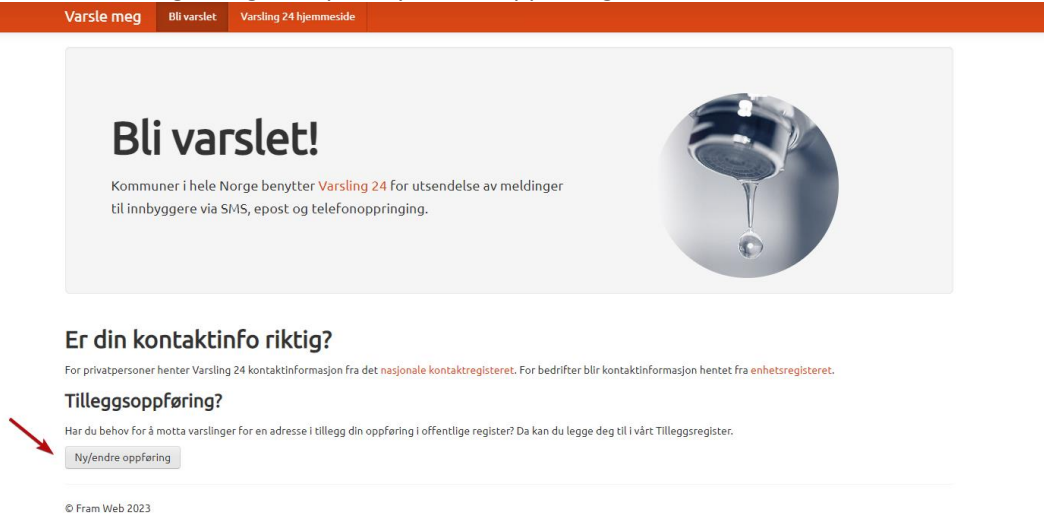

Oppgi telefonnummer for å motta PIN-kode for innlogging.
 OBS: Dette telefonnummeret blir automatisk oppført som oppføring for personen og varslinger som sendes via SMS vil gå direkte til dette nummeret.

Deretter får du en oversikt over eksisterende oppføringer tilknyttet oppgitt telefonnummer.

| Bli varslet!                                                                                                    |                                                                                                    |                                                  |
|----------------------------------------------------------------------------------------------------|----------------------------------------------------------------------------------------------------|--------------------------------------------------|
| Kommuner i hele Norge benytter <mark>Varsli</mark><br>til innbyggere via SMS, epost og telefor                                | <mark>ng 24</mark> for utsendelse av meldinger<br>oppringing.                                                                                              |                                                  |
|                                                                                                    | Tilleggsoppføring                                                                                                    | 8                                                |
| : <b>C din Kontaktinfo riktig?</b><br>or privatpersoner henter Varsling 24 kontaktinformasjon fr<br><b>"illeggsoppføring?</b> | For å verifisere din mobil må du taste inn en<br>engangskode som vi sender til deg. Tast inn<br>mobilnummeret ditt under for å få tilsendt<br>engangskode. | masjon hentet fra <mark>enhetsregisteret.</mark> |
| ar du behov for å motta varslinger for en adresse i tillegg d<br>Ny/endre oppføring                                           | Ditt mobilnummer Send engangskode                                                                                                    | lleggsregister.                                  |
| Fram Web 2023                                                                                                    | Vilkår for tjenesten                                                                                                    |                                                  |

- 3. For å legge til ny oppføring, klikk «Legg til ny oppføring». Hvis du ønsker å endre eksisterende oppføring klikker du på denne i stedet for.
- 4. Velg «Privatperson».
  - 1. Legg til navnet som skal være knyttet til telefonnummeret.
    - a. Ønsker du at navn skal skjules for vår varslingslogg krysser du av for Hemmelig.
  - 2. Velg deretter hvilken kommune som skal ha tilgang til oppføringen.

- 3. Legg inn gatenavn og husnummer, velg utfra listen som Varslemeg.no foreslår.
- 4. Velg hvilke gruppe du tilhører
- 5. Legg inn tilleggstelefonnummer som kommer i tillegg til telefonnummeret som ble benyttet for å logge inn. Dette nummeret vil også bli varslet knyttet til oppgitt gatenavn. (Dette steget er valgfritt).

| Varsle meg         | Bli varslet      | Varsling 24 hjemmeside                                                                                              |                |
|--------------------|------------------|----------------------------------------------------------------------------------------------------|----------------|
|                    |                  |                                                                                                    |                |
|                    |                  |                                                                                                    |                |
|                    |                  | 1.11                                                                                                    |                |
| BI                 | ı var            | slet!                                                                                                    |                |
| Komm               | Ny oppførin      | a                                                                                                    | ×              |
| utsend             |                  |                                                                                                    |                |
| telefor            | Privatperson     | n eller bedrift?                                                                                                    |                |
|                    | ⊖ Bedrift        |                                                                                                    | 0.             |
|                    | Navn             |                                                                                                    | 40             |
| Er din ko          |                  |                                                                                                    |                |
| For privatpersone: | Hemmelig         | navn blir ikke lagret i vår varslingslogg)                                                                          | n hentet fra   |
| enhetsregisteret.  | Kommune          |                                                                                                    |                |
| Tilleggsop         | Velg komm        | une 🗸                                                                                                    |                |
| Har du behov for â | 0                |                                                                                                    | sregister.     |
| Ny/endre oppfø     | Skriv inn de far | avn. Alternativt kan du oppgi et elendomsnummer<br>ste bokstavene i gatenavnet og velg så fra listen som dukker opp |                |
|                    |                  | Velg husnummer                                                                                                    | *              |
| © Fram Web 2023    |                  |                                                                                                    |                |
|                    | Velg gruppe      | ~                                                                                                    |                |
|                    | Tilleaastelef    | oner (kommer i tillega til nummeret du logget inn m                                                                 | ed. Valgfritt) |
|                    | Ekstra mobilt    | elefoner                                                                                                    |                |
|                    |                  |                                                                                                    |                |
|                    |                  |                                                                                                    |                |
|                    |                  |                                                                                                    |                |
|                    |                  |                                                                                                    |                |
|                    | Ekstra fasttel   | etoner                                                                                                    |                |
|                    |                  |                                                                                                    |                |
|                    |                  |                                                                                                    |                |
|                    |                  |                                                                                                    | Avbryt Lagre   |
|                    |                  |                                                                                                    |                |
|                    |                  |                                                                                                    |                |

Privatpersonen er nå oppført i Tilleggsregisteret for valgt kommune. Oppføringen kan endres og oppdateres ved å logge inn med samme telefonnummer som i steg 2.